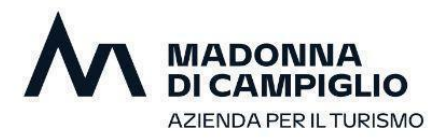

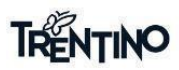

### ACQUISTO DOLOMEET GUEST CARD

1 Nell'app **Mio Trentino** cliccare sul tasto *Servizi*, lente di ingrandimento e inserire il nome del servizio "Acquisto DoloMeet Guest Card e Upgrade Impianti"

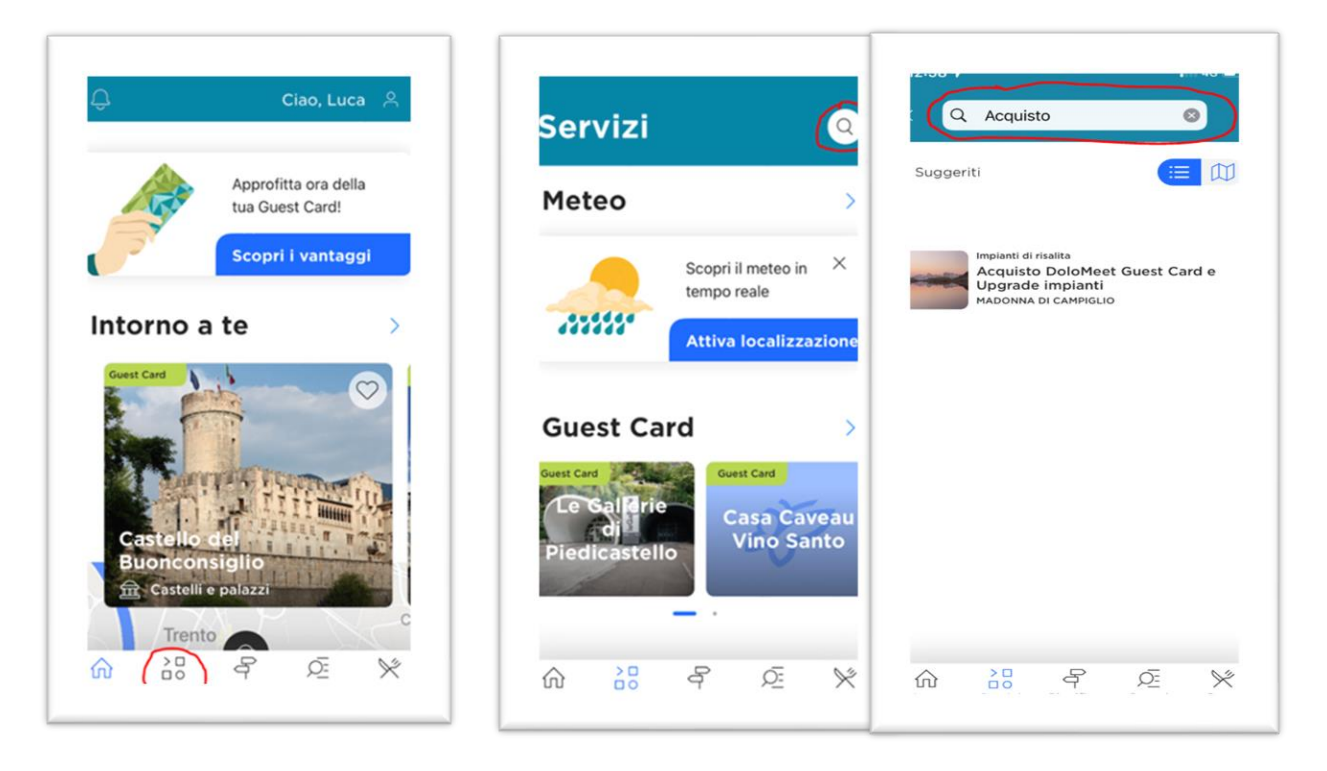

2 Cliccando poi sull'icona del servizio selezionato apparirà la seguente schermata

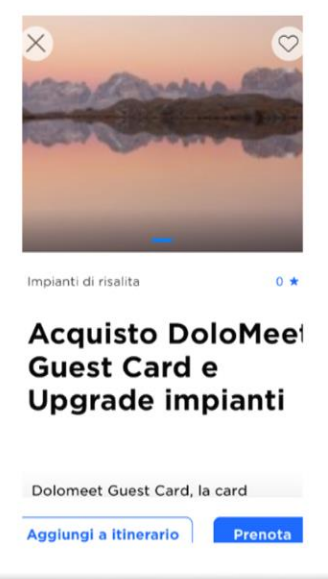

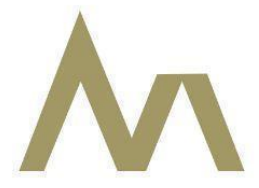

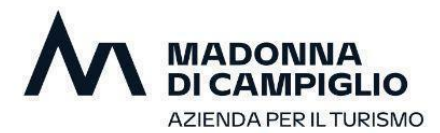

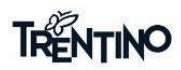

3 Cliccando in basso a destra sul tasto Prenota si aprirà la sezione l'ecommerce

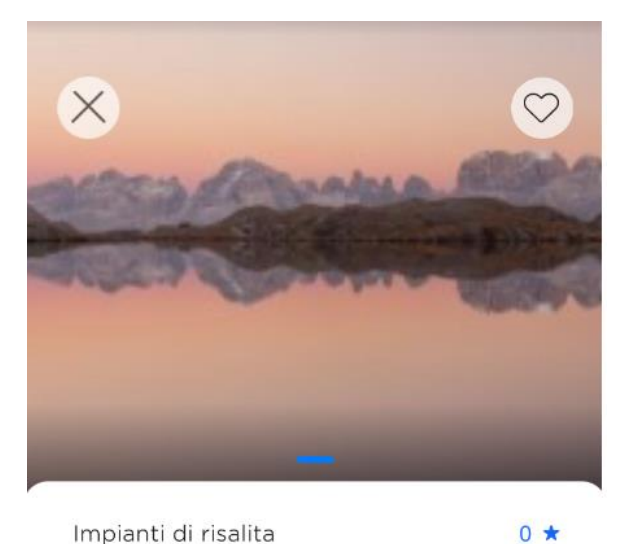

Impianti di risalita

# **Acquisto DoloMeet Guest Card e** Upgrade impianti

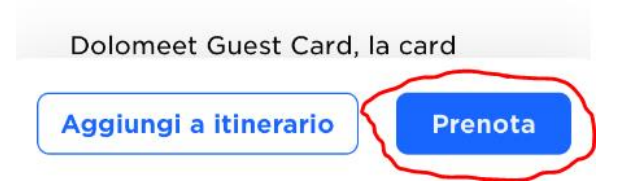

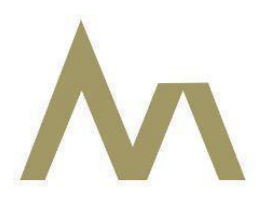

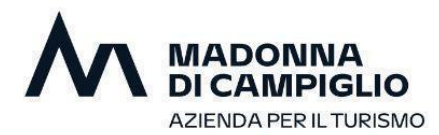

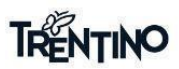

### 4 Inserire il codice della Trentino Guest Card \*

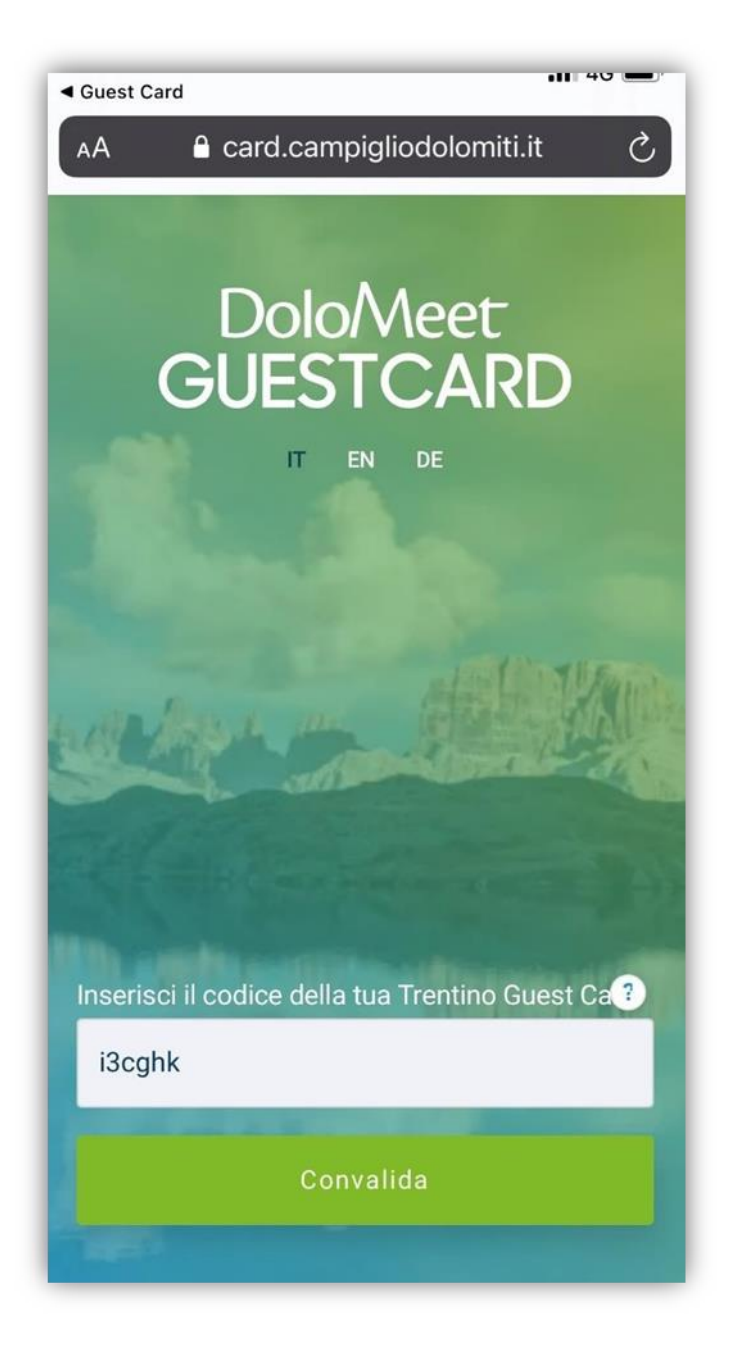

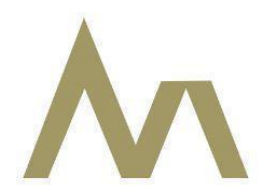

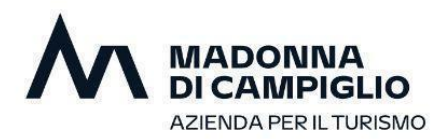

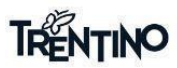

### 5 Scegliere la tipologia di DoloMeet Guest Card

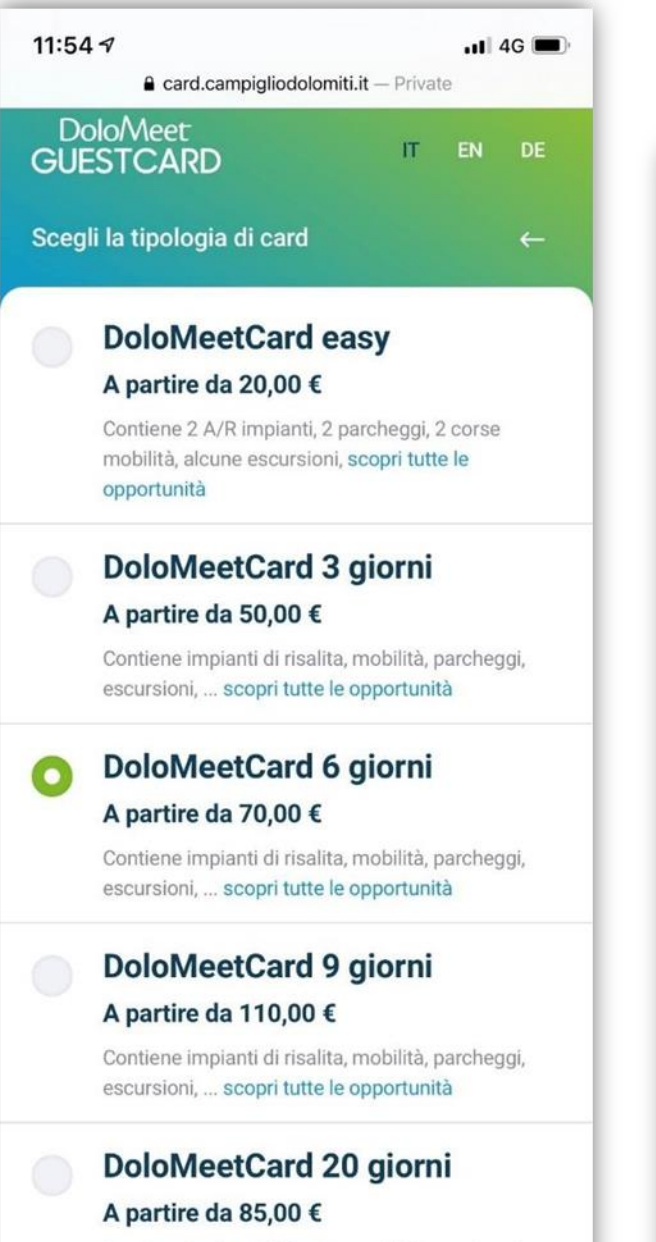

Contiene impianti di risalita, mobilità, parcheggi, escursioni, 1\* 6 corse A/R impianti) ... scopri tutte le

#### 6 Riepilogo automatico

| 11:54 🛪                                                              |                           | 11 4G 🔳 |
|----------------------------------------------------------------------|---------------------------|---------|
| AA 🔒 card.campiglio                                                  | dolomiti                  | .it 🖒   |
| DoloMeet<br>GUESTCARD                                                | IT                        | EN DE   |
| Riepilogo                                                            |                           | ←       |
| Adulto 1                                                             |                           | 70,00 € |
| + Aggiungi ulteriore sconto                                          | ?                         | 45,00 € |
| Adulto 2                                                             |                           | 70,00 € |
| + Aggiungi ulteriore sconto                                          | ?                         | 45,00 € |
| Bambino 1                                                            |                           | 70,00 € |
|                                                                      |                           | 0,00€   |
| Totale:                                                              | 9                         | 0,00 €  |
| DoloMeetCard 6 gi                                                    | orni                      | Ø       |
| A partire da 70,00 €                                                 |                           |         |
| Contiene impianti di risalita, mo<br>escursioni, scopri tutte le opp | bilità, parch<br>ortunità | neggi,  |

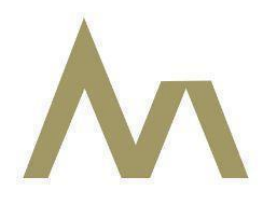

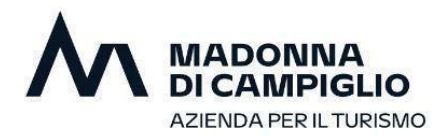

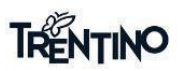

#### 7 Inserire la mail e accettare le condizioni di vendita

|                                                                                                    | •11 4G 🖿 |                                                      |
|----------------------------------------------------------------------------------------------------|----------|------------------------------------------------------|
| 🗚 🔒 card.campiglio                                                                                               | dolomiti | .it (                                                |
| DoloMeet<br>GUESTCARD                                                                                            | п        | EN DE                                                |
| Conferma e paga                                                                                                  |          |                                                      |
| Inserisci la tua email                                                                                           |          |                                                      |
| Email                                                                                                    |          |                                                      |
| Ripeti la tua email                                                                                              |          |                                                      |
| Ripeti email                                                                                                    |          |                                                      |
|                                                                                                    |          |                                                      |
| Riepilogo                                                                                                    |          |                                                      |
| Riepilogo<br>Adulto 1                                                                                            |          | 70,00                                                |
| Riepilogo<br>Adulto 1<br>(+) Aggiungi ulteriore sconto                                                           | ?        | <del>70,00</del><br><b>45,00</b>                     |
| Riepilogo<br>Adulto 1<br>(+) Aggiungi ulteriore sconto<br>Adulto 2                                               | ?        | <del>70,00</del><br><b>45,00</b><br><del>70,00</del> |
| Riepilogo<br>Adulto 1<br>(+) Aggiungi ulteriore sconto<br>Adulto 2<br>(+) Aggiungi ulteriore sconto              | ?<br>?   | 70,00<br>45,00<br>70,00<br>45,00                     |
| Riepilogo<br>Adulto 1<br>(+) Aggiungi ulteriore sconto<br>Adulto 2<br>(+) Aggiungi ulteriore sconto<br>Bambino 1 | ?<br>?   | 70,00<br>45,00<br>70,00<br>45,00<br>70,00            |

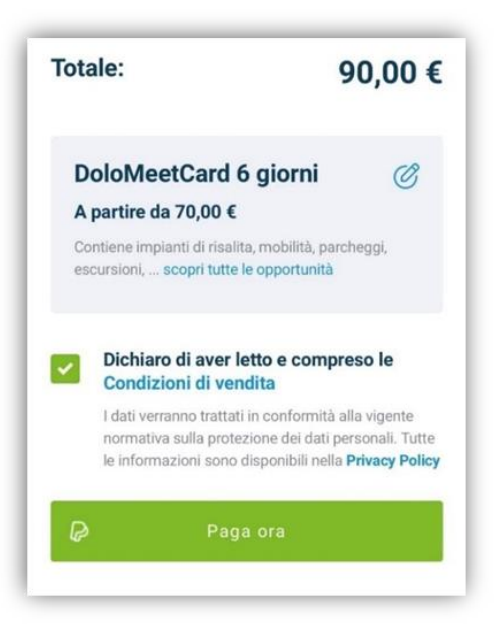

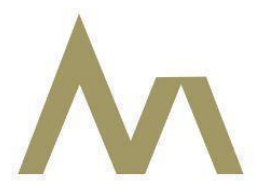

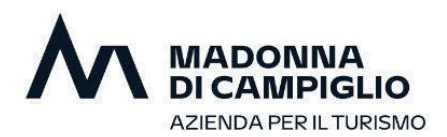

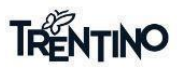

## 8 Pagamento (tramite carta di credito oppure conto PayPal)

| 11:57 🕫                |                    | •11 4G 📖    | 14:10 🕫            |                                                                        | •11 4G     |  |
|------------------------|--------------------|-------------|--------------------|------------------------------------------------------------------------|------------|--|
| AA 🔒 pa                | aypal.com          | C           | AA                 | 🔒 paypal.com                                                           |            |  |
| PayPal                 | گئ ئڑ              | 90,00 EUR ~ | P. Denve           | Del T                                                                  | COO 00 EUE |  |
| taliano 🗸              |                    |             | P Puy              | -ui e                                                                  | €90.00 EUF |  |
|                        |                    |             | Acce               | Accedi al conto PayPal                                                 |            |  |
| ai un conto PayPal?    | oppure             | Accedi      | Per iniziare       | Per iniziare, immetti il tuo indirizzo email o il numero di cellulare. |            |  |
| Dati di fatturazione   | oi dati finanziari | i con il    | Email o nun        | nero di cellulare                                                      |            |  |
| commerciante.          |                    |             | Hai dimenties      | to l'indirizzo amail?                                                  |            |  |
| Paese/territorio       |                    | ~           | Hai dimenuca       | to findinzzo email?                                                    |            |  |
| Italia                 |                    |             |                    | Avanti                                                                 |            |  |
| Tipo di carta          |                    | ~           |                    | oppure                                                                 |            |  |
| Numero di carta        |                    |             |                    | Paga con una carta                                                     |            |  |
| MM/AA                  | CVV                |             | Annulla e torna al | sito Azienda per il Turismo Ma                                         | adonna di  |  |
| ndirizzo di fatturazio | ne                 |             | Campiglio Pinzolo  | Val Rendena SPA                                                        |            |  |
|                        |                    |             | 📕 📕 🗸 Italia       | no   English                                                           |            |  |

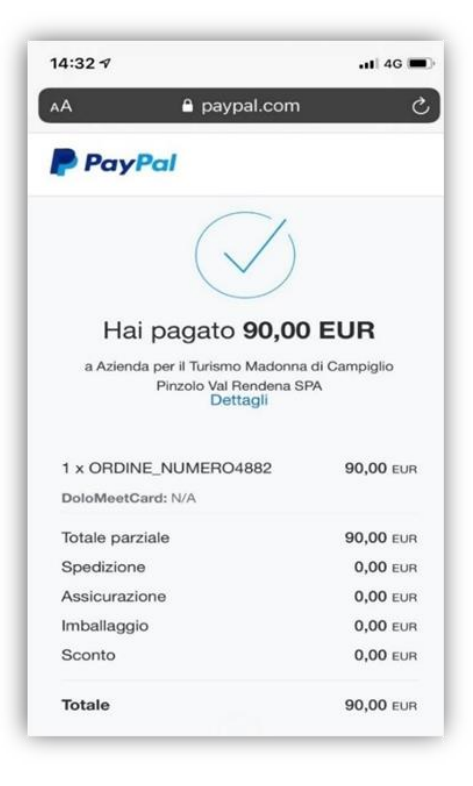

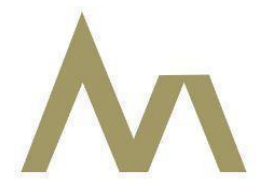

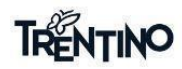

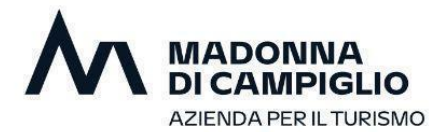

9 Ricezione di due mail di conferma all'indirizzo indicato in fase di acquisto, che attestano il corretto funzionamento della procedura.

| Transazione completata D Posta in arrivo x                                                                                                    |
|----------------------------------------------------------------------------------------------------|
| DoloMeetGuestCard dolomeet@campigliodolomitLit <u>tramite</u> kumbe.it<br>a loca.binefli ←                                                      |
| Madonna                                                                                                    |
| Dolo/Vleet                                                                                                    |
| GUESTCARD                                                                                                    |
|                                                                                                    |
| TRENTINO                                                                                                    |
| I tuoi ordini                                                                                                    |
| Gentile Ospite, ti ringraziamo per aver scelto la nostra località come meta della tua vacanza, di seguito troverai il riepilogo dei tugi ordini |
| DOLOMEET CARD è natura, sport, benessere, cultura e divertimento!                                                                               |
| Acquisto N. 4909 del 2021-06-18 11:08:05                                                                                                    |
| Riepilogo prodotti                                                                                                    |
| DoloMeetCard 9 giorni                                                                                                    |
| Quantità: 1                                                                                                    |
| Prezzo: 0 €                                                                                                    |
| DoloMeetCard 9 giorni                                                                                                    |
| Quantită: 1                                                                                                    |
| Prezzo: 0 €                                                                                                    |
| Totale                                                                                                    |
| 0,00 €                                                                                                    |

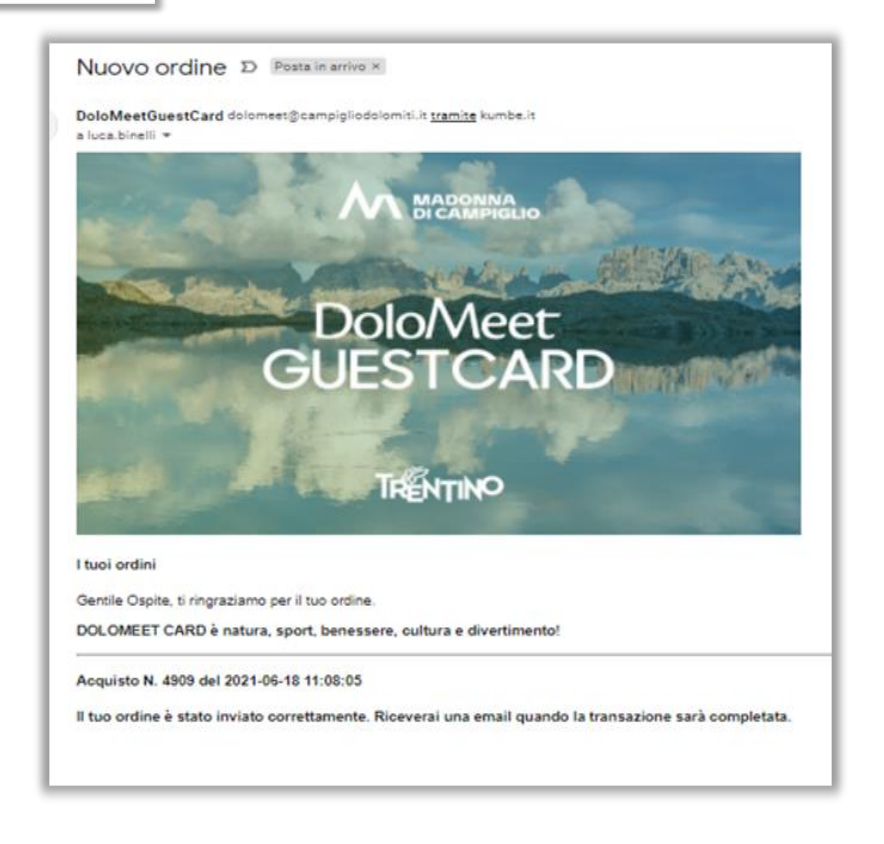

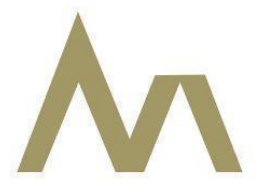

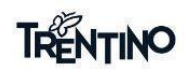

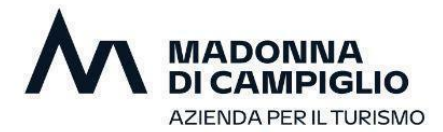

10 Schermata di conferma dell'acquisto e ritorno sull' APP MIO TRENTINO per l'utilizzo della card.

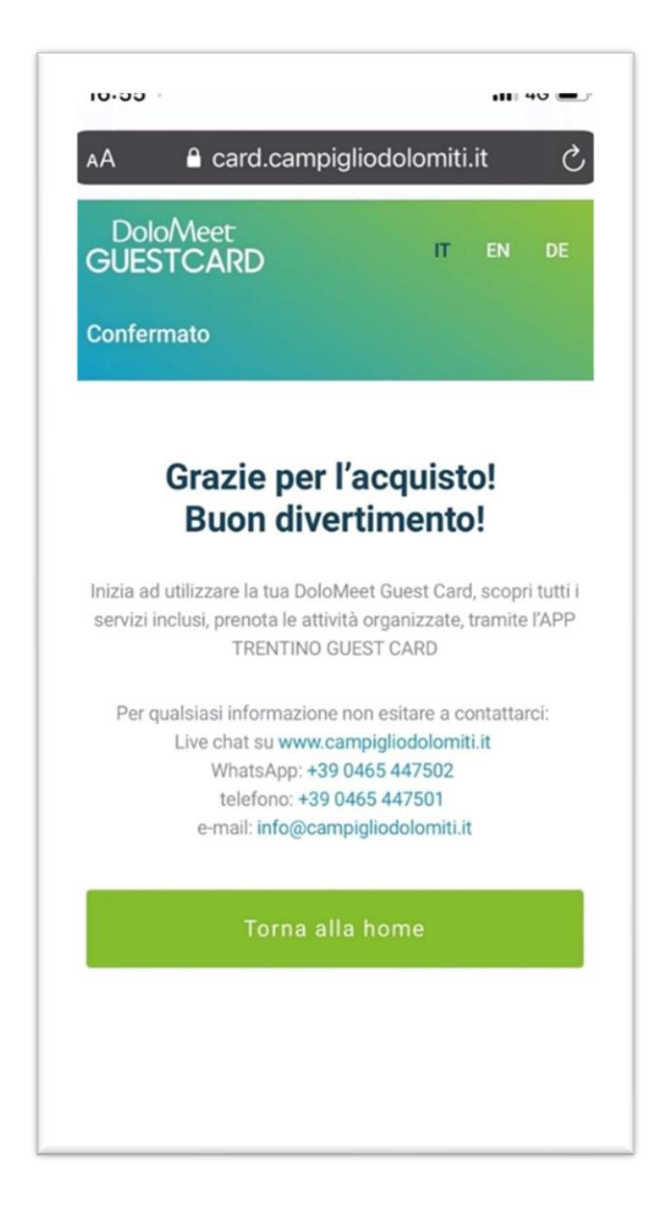

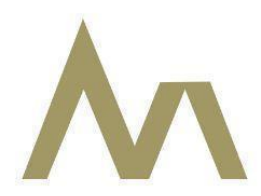